## SOLUTIONS MANUAL

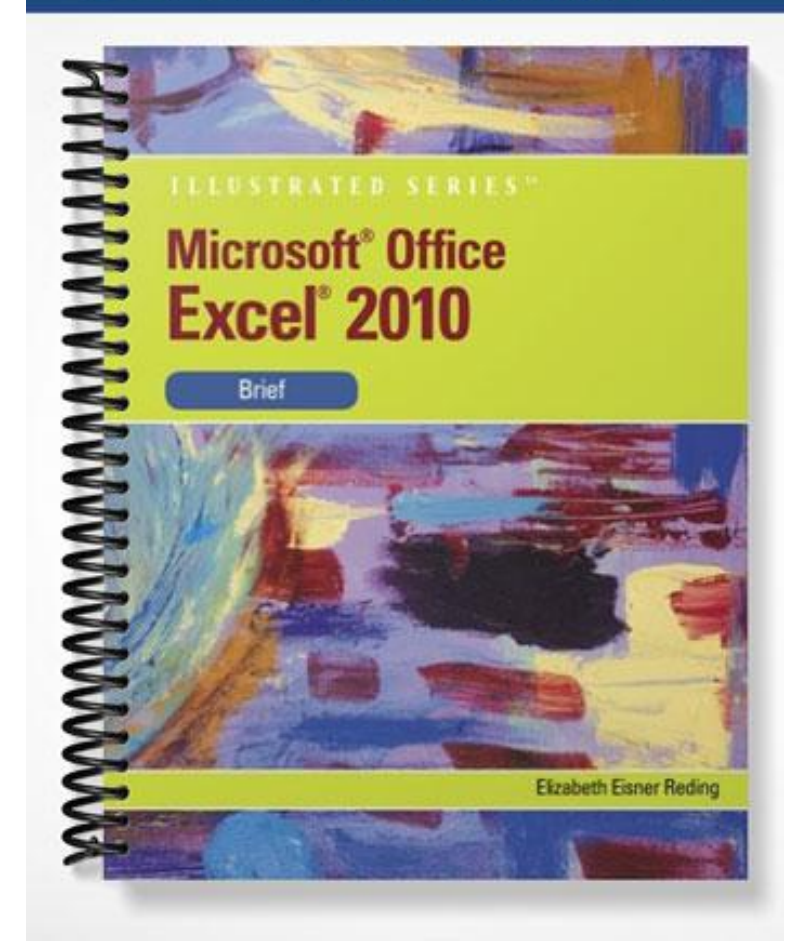

# **UNIT A** *Getting Started with Excel 2010*

#### **Table of Contents**

| Unit A: Getting Started with Excel 2010 | 2 |
|-----------------------------------------|---|
| Concepts Review                         | 2 |
| Skills Review                           | 2 |
| Independent Challenge 1                 | 4 |
| Independent Challenge 2                 | 5 |
| Independent Challenge 3                 | 6 |
| Real Life Independent Challenge         | 7 |
| Visual Workshop                         | 8 |
| 1                                       |   |

### Unit A: Getting Started with Excel 2010

#### **Concepts Review**

| Screen Labeling              | Matching Items | Multiple Choice |
|------------------------------|----------------|-----------------|
| 1. Normal view button        | 7. c           | 13. c           |
| 2. Formula bar               | 8. a           | 14. c           |
| 3. View tab                  | 9. f           | 15. b           |
| 4. Ruler                     | 10. e          | 16. b           |
| 5. Insert Worksheet button   | 11. b          | 17. a           |
| 6. Mode indicator/Status bar | 12. d          | 18. b           |
|                              |                | 19. d           |
|                              |                | 20. b           |
|                              |                | 21. b           |

#### **Skills Review**

The filename for steps 2 through 8 in this Skills Review is EX A-Weather Statistics.xlsx. The completed solution file is shown on the following page.

1. No data file is supplied for this step.

a. Students should understand that a worksheet is part of a workbook.

b. Some common uses for electronic spreadsheets are payroll calculations, a list of a store's inventory, calculation of sales tax due, list of patient data, and a record of sales data.

c. What-if' analysis lets you speculate as to the possible outcomes if specific values, such as tax rates or sales amounts change.

- 2. Students should refer to the lesson "Touring the Excel 2010 Window" and Figures A-3 and A-4 for help with this step. Make sure they can identify as many elements of the Excel window as possible.
- 3. The formula used to calculate the difference in altitude between Denver and Phoenix is =D4-F4.

Solution File: EX A-Weather Statistics

| 🗶   🛃                                                                | ۳.             | 6-1        | Ŧ           |             | _              | EX A                       | -Weather Sta  | atistics.xlsx - | Microsoft B       | Excel         |             | _                                                                                                    |                                          | - 0      | x   |
|----------------------------------------------------------------------|----------------|------------|-------------|-------------|----------------|----------------------------|---------------|-----------------|-------------------|---------------|-------------|----------------------------------------------------------------------------------------------------|------------------------------------------|----------|-----|
| File                                                                 | н              | ome        | Insert Pag  | ge Layout   | Formulas       | Data Re                    | view Vie      | 2W              |                   |               |             |                                                                                                    |                                          | ∝ 🕜 🗆    | ð X |
| Paste                                                                | ∦<br>⊫⊒ -<br>∛ | Calib<br>B | ri - :      | 11 · A A    | r ≡ ≡<br>• ≣ ≣ | <mark>=</mark> ≫·<br>≣ ⊈ ≇ | Ger<br>⊡* Ger | neral<br>∗%,    | ▼<br>0.00.<br>•.0 | Conditional F | Format Cell | Haran and a sectron and a sectron and a sec | Σ · A<br>· Z<br>· Z<br>· Sort<br>· Filte | & Find & |     |
| Clipboa                                                              | rd 🗔           |            | Font        | I           | a A            | lignment                   | Gr            | Number          | Gi -              | Sty           | les         | Cells                                                                                                    | Edit                                     | ing      |     |
|                                                                      | A17            |            | <b>-</b> (0 | $f_{x}$     |                |                            |               |                 |                   |               |             |                                                                                                    |                                          |          | ~   |
|                                                                      |                |            |             | 1 1         | · · 2          |                            | 3             | 4               |                   | 5             | 6           | 1 7                                                                                                    | .                                        |          |     |
|                                                                      |                |            | А           | В           | С              | D                          | E             | F               | G                 | H             |             | J                                                                                                    |                                          |          |     |
|                                                                      |                |            |             |             |                | Averag                     | e Annual V    | Veather Sta     | tistics           |               | Y           | ′our Name                                                                                                    |                                          |          |     |
| 2                                                                    |                |            |             | Albany      | Boston         | Denver                     | Orlando       | Phoenix         | Santa Fe          | Total         | ۵           | verage                                                                                                    |                                          |          |     |
| 4                                                                    |                |            | Altitude    | 84          | 20             | 5286                       | 91            | 1110            | ) 70              | 00            | · · · · ·   | 2265.167                                                                                                    |                                          |          |     |
| 5                                                                    |                |            | High Temp   | 71          | 69             | 64                         | 82            | . 86            | i :               | 70 73.66667   | 7           | 73.66667                                                                                                    |                                          |          |     |
| - 6                                                                  |                |            | Low Temp    | -22         | 44             | 35.4                       | 62            | . 59            | ) .               | 43            |             | 36.9                                                                                                    |                                          |          |     |
| - 7                                                                  |                |            | Rain (in.)  | 2.9         | 42.9           | 15.5                       | 47.7          | 7.3             | i :               | 14 130.3      | 3           | 21.71667                                                                                                    |                                          |          |     |
| 8       9       10       N       11       12                         |                |            | Snow (in.)  | 13.99       | 52             | 63                         | 0             | ) (             | ) :               | 32 160.99     | )           | 26.83167                                                                                                    |                                          |          | ≡   |
| 13<br>14<br>15<br>15<br>16<br>17<br>18<br>19<br>20<br>21<br>21<br>22 |                |            | Alt. Diff>  | Denver vs.  | Phoenix        | 4176                       |               |                 |                   |               |             |                                                                                                    |                                          |          | •   |
| H + >                                                                | N S            | heet1      | Sheet2 Sl   | heet3 🦯 🔁 / |                |                            |               |                 | I                 |               |             |                                                                                                    |                                          | _        |     |
| Ready                                                                | Page           | : 1 of 1   |             |             |                |                            |               |                 |                   |               |             |                                                                                                    | 100% ——                                  |          | +   |

#### Independent Challenge 1

Filename: EX A-Property Listings.xlsx

Because an independent challenge can be tackled in different ways, it is important to stress that there is not a single correct solution. Look for information similar to what is shown in the figures below, remembering that there is room for variety.

Estimated completion time: 10 minutes

| X   🚽        | 9-(2-)                                        | -            | _                | _                                    | E              | ( A-Property Li      | stings.xlsx -                       | Microsoft Exc                                    | el                            |                           | _                                                                     |                                  | O X                  |
|--------------|-----------------------------------------------|--------------|------------------|--------------------------------------|----------------|----------------------|-------------------------------------|--------------------------------------------------|-------------------------------|---------------------------|-----------------------------------------------------------------------|----------------------------------|----------------------|
| File         | Home                                          | Insert P     | Page Layout      | Formulas                             | Data           | Review Vie           | w                                   |                                                  |                               |                           |                                                                       | ۵ (                              | <mark>? - ∂</mark> × |
| Aa<br>Themes | Colors ¥<br>A Fonts ¥<br>O Effects ¥<br>hemes | Margins Orie | entation Si      | Ze Print E<br>• Area •<br>Page Setup | Breaks Backgro | ound Print<br>Titles | Width:<br>Height:<br>Cale:<br>Scale | Automatic ×<br>Automatic ×<br>100% ¢<br>to Fit G | Gridlines View Print Sheet Op | Headings<br>View<br>Print | ➡ Bring Forward ▼<br>➡ Send Backward ▼<br>♣ Selection Pane<br>Arrange | Align -<br>Group -<br>A Rotate - |                      |
|              | C6                                            | <b>-</b> (0  | f <sub>x</sub> = | =SUM(C2:C5                           | )              |                      |                                     |                                                  |                               |                           |                                                                       |                                  | *                    |
|              |                                               |              | 1 1 1            | 2                                    |                | 3                    | 4                                   |                                                  |                               | . 6                       | 7                                                                     | T                                |                      |
|              |                                               | Α            | В                | С                                    | D              | E                    | F                                   | G                                                | Н                             | 1                         |                                                                       |                                  |                      |
|              |                                               |              |                  |                                      |                | Property Lis         | stings                              |                                                  |                               | Yo                        | our Name                                                              |                                  |                      |
| 1            |                                               | Property A   | ddress           | Price                                | Bedrooms       | Bathrooms            |                                     |                                                  |                               |                           |                                                                       |                                  | Click                |
| 2            |                                               | 1507 Pinon   | Lane             | 475000                               | 4              | 2.5                  |                                     |                                                  |                               |                           |                                                                       |                                  | CIICR                |
| 4            |                                               | 60 Potterv   | Lane             | 475500                               | 2              | 2                    |                                     |                                                  |                               |                           |                                                                       |                                  |                      |
| 5            |                                               | 902 Excelsi  | or Drive         | 295000                               | 4              | 3                    |                                     |                                                  |                               |                           |                                                                       |                                  |                      |
| - <u>6</u>   |                                               | Total        |                  | 1570500                              | 13             | 11.5                 |                                     |                                                  |                               |                           |                                                                       |                                  |                      |
| 7            |                                               |              |                  |                                      |                |                      |                                     |                                                  |                               |                           |                                                                       |                                  |                      |
| - 8          |                                               |              |                  |                                      |                |                      |                                     |                                                  |                               |                           |                                                                       |                                  | ≡                    |
| - 9          |                                               |              |                  |                                      |                |                      |                                     |                                                  |                               |                           |                                                                       |                                  |                      |
| N 11         |                                               |              |                  |                                      |                |                      |                                     |                                                  |                               |                           |                                                                       |                                  |                      |
| - 12         |                                               |              |                  |                                      |                |                      |                                     |                                                  |                               |                           |                                                                       |                                  |                      |
| - 13         |                                               |              |                  |                                      |                |                      |                                     |                                                  |                               |                           |                                                                       |                                  |                      |
| - 14         |                                               |              |                  |                                      |                |                      |                                     |                                                  |                               |                           |                                                                       |                                  |                      |
| 15           |                                               |              |                  |                                      |                |                      |                                     |                                                  |                               |                           |                                                                       |                                  |                      |
| 16           |                                               |              |                  |                                      |                |                      |                                     |                                                  |                               |                           |                                                                       |                                  |                      |
| . 17         |                                               |              |                  |                                      |                |                      |                                     |                                                  |                               |                           |                                                                       |                                  |                      |
| 18           |                                               |              |                  |                                      |                |                      |                                     |                                                  |                               |                           |                                                                       |                                  |                      |
| - 19         |                                               |              |                  |                                      |                |                      |                                     |                                                  |                               |                           |                                                                       |                                  |                      |
| 20           |                                               |              |                  |                                      |                |                      |                                     |                                                  |                               |                           |                                                                       |                                  |                      |
| 22           |                                               |              |                  |                                      |                |                      |                                     |                                                  |                               |                           |                                                                       |                                  |                      |
|              | ▶ Sheet1                                      | Sheet2       | Sheet3 /         | 2/                                   |                |                      |                                     | 1                                                |                               |                           |                                                                       |                                  | ▶ 1                  |
| Ready        | Page: 1 of 1                                  |              |                  |                                      |                |                      |                                     |                                                  |                               |                           | III II 10                                                             | 0% 😑                             | · · ·                |

#### **Independent Challenge 2**

No data file is supplied with this independent challenge. Because an independent challenge can be tackled in different ways, it is important to stress that there is not a single correct solution. Look for a variety of car manufacturers in student's files.

Estimated completion time: 15 minutes

Solution: EX A-Prestige Import Motors.xlsx.

| Your Name   | 2        |          | F      | Prestige Imp | ort Motors |  |
|-------------|----------|----------|--------|--------------|------------|--|
| Sales for Q | uarter 1 |          |        |              |            |  |
| Make        | January  | February | March  | Total        |            |  |
| Acura       | 15650    | 15000    | 15500  | 46150        |            |  |
| Honda       | 12500    | 13325    | 17500  | 43325        |            |  |
| Integra     | 15000    | 19000    | 19500  | 53500        |            |  |
| Lexus       | 17500    | 26625    | 21500  | 65625        |            |  |
| Mercedes    | 19000    | 23000    | 23750  | 65750        |            |  |
| Nissan      | 21500    | 25000    | 25750  | 72250        |            |  |
| Toyota      | 23000    | 27000    | 27750  | 77750        |            |  |
| Total       | 124150   | 148950   | 151250 | 424350       |            |  |
|             |          |          |        |              |            |  |
|             |          |          |        |              |            |  |

#### Solution: EX A-Prestige Import Motors ACE.xlsx

| Sales for Quarter 1 |              |              |              |
|---------------------|--------------|--------------|--------------|
| Make                | January      | February     | March        |
| Acura               | 15650        | 15000        | 15500        |
| Honda               | 12500        | 13325        | 17500        |
| Integra             | 15000        | 19000        | 19500        |
| Lexus               | 17500        | 26625        | 21500        |
| Mercedes            | 19000        | 23000        | 23750        |
| Nissan              | 21500        | 25000        | 25750        |
| Toyota              | 23000        | 27000        | 27750        |
| Total               | =SUM(B4:B10) | =SUM(C4:C10) | =SUM(D4:D10) |
| 15% increase        | =B11*1.15    | =C11*1.15    | =D11*1.15    |

#### **Independent Challenge 3**

Students will open a blank file and create a formula that converts Fahrenheit temperatures to Celsius

Estimated completion time: 10 minutes

Filename: EX A-Temperature Conversions.xlsx

| 🗶   🛃            | 9 - (2 -                           | -                                       | _                        | _                   | EX A-Te      | mperature (        | Conversions | dsx - Microso                            | oft Excel | _                     | _                                                                |                                    | 0 X     |
|------------------|------------------------------------|-----------------------------------------|--------------------------|---------------------|--------------|--------------------|-------------|------------------------------------------|-----------|-----------------------|------------------------------------------------------------------|------------------------------------|---------|
| File             | Home                               | Insert                                  | Page Layout              | Formulas            | Data R       | eview V            | iew         |                                          |           |                       |                                                                  | ۵                                  | ? - @ X |
| Aa<br>Themes     | Colors V<br>A Fonts V<br>Effects V | Margins O                               | rientation Size          | Print Bre<br>Area • | aks Backgrou | nd Print<br>Titles | Width:      | Automatic<br>Automatic<br>100%<br>to Fit | Gridlines | Headings W View Print | Bring Forward      Send Backward      Selection Pane     Arrange | P Align ▼<br>Croup ▼<br>C Rotate ▼ |         |
|                  | A1                                 | <b>-</b> (e)                            | <i>f</i> <sub>x</sub> Se | ason                |              |                    |             |                                          |           |                       |                                                                  |                                    | v       |
|                  |                                    | - + + + + + + + + + + + + + + + + + + + | B                        | C                   | D            | E                  | F           | G                                        | н         | 6  · · · ·            | 7                                                                | 1                                  |         |
| -<br>-<br>-<br>- |                                    |                                         |                          |                     | Tem          | perature C         | onversions  | ;                                        |           | Yo                    | our Name                                                         |                                    |         |
| . 1              |                                    | Season                                  | Fahrenheit               | Celsius             |              |                    |             |                                          |           |                       |                                                                  |                                    | Clint   |
| 2                |                                    | Spring                                  | 60                       | 15.55556            |              |                    |             |                                          |           |                       |                                                                  |                                    | CIICK   |
| - 3              |                                    | Winter                                  | 70                       | 21.11111            |              |                    |             |                                          |           |                       |                                                                  |                                    |         |
| - 4              |                                    | Summer                                  | /5                       | 23.88889            |              |                    |             |                                          |           |                       |                                                                  |                                    |         |
| - 6              |                                    | ган                                     | 00                       | 20                  |              |                    |             |                                          |           |                       |                                                                  |                                    |         |
| - 7              |                                    |                                         |                          |                     |              |                    |             |                                          |           |                       |                                                                  |                                    |         |
| - 8              |                                    |                                         |                          |                     |              |                    |             |                                          |           |                       |                                                                  |                                    | _       |
| 9                |                                    |                                         |                          |                     |              |                    |             |                                          |           |                       |                                                                  |                                    |         |
| 10               |                                    |                                         |                          |                     |              |                    |             |                                          |           |                       |                                                                  |                                    |         |
| <sup>~</sup> 11  |                                    |                                         |                          |                     |              |                    |             |                                          |           |                       |                                                                  |                                    |         |
| . 12             |                                    |                                         |                          |                     |              |                    |             |                                          |           |                       |                                                                  |                                    |         |
| - 13             |                                    |                                         |                          |                     |              |                    |             |                                          |           |                       |                                                                  |                                    |         |
| - 14             |                                    |                                         |                          |                     |              |                    |             |                                          |           |                       |                                                                  |                                    |         |
| 15               |                                    |                                         |                          |                     |              |                    |             |                                          |           |                       |                                                                  |                                    |         |
| - 17             |                                    |                                         |                          |                     |              |                    |             |                                          |           |                       |                                                                  |                                    |         |
| - 18             |                                    |                                         |                          |                     |              |                    |             |                                          |           |                       |                                                                  |                                    |         |
| - 19             |                                    |                                         |                          |                     |              |                    |             |                                          |           |                       |                                                                  |                                    |         |
| 20               |                                    |                                         |                          |                     |              |                    |             |                                          |           |                       |                                                                  |                                    |         |
| 21               |                                    |                                         |                          |                     |              |                    |             |                                          |           |                       |                                                                  |                                    |         |
| . 22             |                                    |                                         |                          |                     |              |                    |             |                                          |           |                       |                                                                  |                                    |         |
|                  | ▶ Sheet1                           | Sheet2                                  | / Sheet3 / 🔁             | /                   |              |                    |             | I                                        | •         |                       |                                                                  |                                    |         |
| Ready            | Page: 1 of 1                       |                                         |                          |                     |              |                    |             |                                          |           |                       | Ⅲ 🔲 💾 10                                                         | 0% 🕞                               | -V+     |

## Real Life Independent Challenge

Students will open a file, use Help to find out how to create a series of numbers, then delete cell contents, create a series of numbers.

Estimated completion time: 10 minutes

Filename: EX A-Personal Checkbook.xlsx

|      | Image: Second Second Secon |           |                   |          |             |                |            |                      |                       |                          |                    |                                            |                 | - 0      |     |
|------|----------------------------------------------------------------------------------------------------|-----------|-------------------|----------|-------------|----------------|------------|----------------------|-----------------------|--------------------------|--------------------|--------------------------------------------|-----------------|----------|-----|
| -    | File Ho                                                                                                    | me Insert | Page Layout       | Formulas | Data        | Review         | View       |                      |                       |                          |                    |                                            |                 | ∝ 🕜 🗆    | ð X |
|      | <b>`</b> ] ∦<br><sub>``]</sub> ,                                                                                                    | Calibri   | • 11 • A          | ≡ =      | <b>_</b> ». |                | General    | -                    |                       |                          |                    | <b>¦•</b> ■ Insert ▼<br><b>}*</b> Delete ▼ | Σ×Α             | r 🕅      |     |
| Pa   | ste<br>▼ 🝼                                                                                                    | BIU       | 🖽 •   🙅 • 🗚       | * = =    |             | • <b>a</b> • • | \$ - %     | • .00 .00<br>.00 →.0 | Conditio<br>Formattir | nal Format<br>ıg∗asTable | Cell<br>• Styles • | Format 🔻                                   | Sort<br>✓ Filte | & Find & |     |
| Clip | board 🕞                                                                                                    |           | Font              | Er .     | Alignment   | Es.            | Numb       | er 🛛                 | i                     | Styles                   |                    | Cells                                      | Edi             | ting     |     |
|      | C12                                                                                                    | - (       | f∗ Υοι            | ur Name  |             |                |            |                      |                       |                          |                    |                                            |                 |          | ~   |
|      | Α                                                                                                    | В         | С                 |          | D           | E              | F          | G                    | Н                     | 1                        | J                  | К                                          | L               | М        |     |
| 1    | Personal (                                                                                                    | Checkbook |                   |          |             |                | Starting B | alance               |                       |                          |                    |                                            |                 |          |     |
| 2    |                                                                                                    |           |                   |          |             |                | 2000       |                      |                       |                          |                    |                                            |                 |          |     |
| 3    |                                                                                                    |           |                   |          |             |                |            |                      |                       |                          |                    |                                            |                 |          |     |
| 4    | Check No.                                                                                                    | Date      | Item              |          | Amount      | Balance        |            |                      |                       |                          |                    |                                            |                 |          |     |
| 5    | 101                                                                                                    | 22-Oct    | Trader Joe's      |          | 87.42       | 1912.58        | ;          |                      |                       |                          |                    |                                            |                 |          |     |
| 6    | 102                                                                                                    | 25-Oct    | Staples           |          | 29.98       | 1882.6         | i          |                      |                       |                          |                    |                                            |                 |          |     |
| 7    | 103                                                                                                    | 27-Oct    | Best Buy          |          | 57.31       | 1825.29        | )          |                      |                       |                          |                    |                                            |                 |          |     |
| 8    | 104                                                                                                    | 29-Oct    | Electric Company  | r        | 42.99       | 1782.3         | •          |                      |                       |                          |                    |                                            |                 |          |     |
| 9    | 105                                                                                                    | 30-Oct    | Fry's Electronics |          | 194.22      | 1588.08        | ;          |                      |                       |                          |                    |                                            |                 |          |     |
| 10   |                                                                                                    |           | Total             |          | 411.92      |                |            |                      |                       |                          |                    |                                            |                 |          |     |
| 11   |                                                                                                    |           |                   |          |             |                |            |                      |                       |                          |                    |                                            |                 |          |     |
| 12   |                                                                                                    |           | Your Name         |          | ]           |                |            |                      |                       |                          |                    |                                            |                 |          |     |
| 13   |                                                                                                    |           |                   |          |             |                |            |                      |                       |                          |                    |                                            |                 |          | =   |

#### Filename: EX A-Personal Checkbook ACE.xlsx

| Personal ( | Checkbook |                              |            |             | Starting Ba   | alance       |             |             |            |            |             |              |              |            |     |  |
|------------|-----------|------------------------------|------------|-------------|---------------|--------------|-------------|-------------|------------|------------|-------------|--------------|--------------|------------|-----|--|
|            |           |                              |            |             | 2000          |              |             |             |            |            |             |              |              |            |     |  |
|            |           |                              |            |             |               |              |             |             |            |            |             |              |              |            |     |  |
| Check No.  | Date      | Item                         | Amount     | Balance     |               |              |             |             |            |            |             |              |              |            |     |  |
| 101        | 22-Oct    | Trader Joe's                 | 87.42      | 1912.58     |               |              |             |             |            |            |             |              |              |            |     |  |
| 102        | 25-Oct    | Staples                      | 29.98      | 1882.6      |               |              |             |             |            |            |             |              |              |            |     |  |
| 103        | 27-Oct    | Best Buy                     | 57.31      | 1825.29     |               |              |             |             |            |            |             |              |              |            |     |  |
| 104        | 29-Oct    | Electric Company             | 42.99      | 1782.3      |               |              |             |             |            |            |             |              |              |            |     |  |
| 105        | 30-Oct    | Fry's Electronics            | 194.22     | 1588.08     |               |              |             |             |            |            |             |              |              |            |     |  |
|            |           | Total                        | 411.92     |             |               |              |             |             |            |            |             |              |              |            |     |  |
|            |           |                              |            |             |               |              |             |             |            |            |             |              |              |            |     |  |
|            |           | Your Name                    |            |             |               |              |             |             |            |            |             |              |              |            |     |  |
|            |           |                              |            |             |               |              |             |             |            |            |             |              |              |            |     |  |
|            |           |                              |            |             |               |              |             |             |            |            |             |              |              |            |     |  |
|            |           | Type an initial check value. | Select the | cells to be | filled, click | the Fill lis | t arrow, th | en click Se | ries. Comp | lete the S | eries dialo | g box to fil | I the cells, | then click | OK. |  |
|            |           |                              |            |             |               |              |             |             |            |            |             |              |              |            |     |  |
|            |           |                              |            |             |               |              |             |             |            |            |             |              |              |            |     |  |
|            |           |                              |            |             |               |              |             |             |            |            |             |              |              |            |     |  |
|            |           |                              |            |             |               |              |             |             |            |            |             |              |              |            |     |  |
|            |           |                              |            |             |               |              |             |             |            |            |             |              |              |            |     |  |
|            |           |                              |            |             |               |              |             |             |            |            |             |              |              |            |     |  |

#### Visual Workshop

You should receive the file EX A-Inventory Items.xlsx. This worksheet should be identical to the one shown below. Check the accuracy with which each worksheet is created.

| X   🚽     | 9-(2-)                                       | -                   | _                                | _               | EX A-Invento              | ory Items.xls | ax - Micro                                     | soft Exce                       | el                           |                              |                                                                 |                                      | . 0 <u> </u> |
|-----------|----------------------------------------------|---------------------|----------------------------------|-----------------|---------------------------|---------------|------------------------------------------------|---------------------------------|------------------------------|------------------------------|-----------------------------------------------------------------|--------------------------------------|--------------|
| File      | Home                                         | Insert Page Lay     | out Form                         | ulas Data       | a Review                  | View          |                                                |                                 |                              |                              |                                                                 | ۵                                    | 3 - ₽ ×      |
| Themes    | Colors V<br>A Fonts V<br>Effects V<br>Ihemes | Margins Orientation | Size Prin<br>• Area<br>Page Setu | t Breaks Ba     | ackground Print<br>Titles | Wid           | ith: Auto<br>ght: Auto<br>le: 10<br>ale to Fit | matic ×<br>matic ×<br>0% ¢<br>© | Gridlines Uiew Print Sheet O | Headings W View Print ptions | Bring Forward      Send Backward     Selection Pane     Arrange | P Align ▼<br>C Group ▼<br>A Rotate ▼ |              |
|           | C14                                          | - (=                | ≨ =SUM(C4                        | :C13)           |                           |               |                                                |                                 |                              |                              |                                                                 |                                      | ~            |
|           |                                              | A                   | В                                | 2  ' I '  <br>C | D                         | E E           | F                                              | 5                               | G                            | H                            | I                                                               | 1                                    | J            |
|           |                                              | Your Name           |                                  |                 | Invento                   | ry Items      |                                                |                                 |                              |                              |                                                                 |                                      |              |
| - 3       |                                              | Item                | Sale Price                       | Quantity        | Total Value               |               |                                                |                                 |                              |                              |                                                                 |                                      | Click        |
| 4         |                                              | Rubber Mallet       | 11.32                            | 32              | 362.24                    |               |                                                |                                 |                              |                              |                                                                 |                                      |              |
| 5         |                                              | Hex Set             | 18                               | 19              | 342                       |               |                                                |                                 |                              |                              |                                                                 |                                      |              |
| - 7       |                                              | Ratchet Set         | 12.5                             | 23              | 287.5                     |               |                                                |                                 |                              |                              |                                                                 |                                      |              |
| - 8       |                                              | Mag Nut Driver      | 14.98                            | 9               | 134.82                    |               |                                                |                                 |                              |                              |                                                                 |                                      | _            |
| 9         |                                              | Cordless Drill      | 179                              | 10              | 1790                      |               |                                                |                                 |                              |                              |                                                                 |                                      |              |
| 10        |                                              | Tool Bag            | 29.98                            | 12              | 359.76                    |               |                                                |                                 |                              |                              |                                                                 |                                      |              |
| <u>11</u> |                                              | Tool Holster        | 14.98                            | 18              | 269.64                    |               |                                                |                                 |                              |                              |                                                                 |                                      |              |
| . 12      |                                              | Safety Goggles      | 19.97                            | 13              | 259.61                    |               |                                                |                                 |                              |                              |                                                                 |                                      |              |
| - 13      |                                              | Glass Cutter        | 2.98                             | 17              | 50.66                     |               |                                                |                                 |                              |                              |                                                                 |                                      |              |
| - 14      |                                              | Total               | 319.21                           | 183             | 1                         |               |                                                |                                 |                              |                              |                                                                 |                                      |              |
| 10        |                                              |                     |                                  |                 |                           |               |                                                |                                 |                              |                              |                                                                 |                                      |              |
| 17        |                                              |                     |                                  |                 |                           |               |                                                |                                 |                              |                              |                                                                 |                                      |              |
| - 18      |                                              |                     |                                  |                 |                           |               |                                                |                                 |                              |                              |                                                                 |                                      |              |
| - 19      |                                              |                     |                                  |                 |                           |               |                                                |                                 |                              |                              |                                                                 |                                      |              |
| 20        |                                              |                     |                                  |                 |                           |               |                                                |                                 |                              |                              |                                                                 |                                      |              |
| 21        |                                              |                     |                                  |                 |                           |               |                                                |                                 |                              |                              |                                                                 |                                      |              |
| . 22      |                                              |                     |                                  |                 |                           |               |                                                |                                 |                              |                              |                                                                 |                                      | •            |
|           | H Sheet1                                     | Sheet2 Sheet3       | 3 / 🔁 /                          |                 |                           |               |                                                | 1                               |                              |                              |                                                                 |                                      |              |
| Ready     | Page: 1 of 1                                 |                     |                                  |                 |                           |               |                                                |                                 |                              |                              |                                                                 | 0% —                                 | -V(+)        |